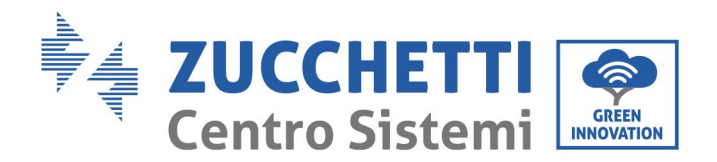

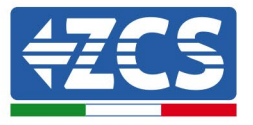

# **INVERTER FIRMWARE UPDATE AND SAFETY PARAMETERS BATTERY FIRMWARE UPDATE (BMS+PCU)** (Only for Inverter model 1 PH HYD 3000 6000 ZP1)

| 1. | Buttons                                     | 1 |
|----|---------------------------------------------|---|
| 2. | INVERTER FIRMWARE UPDATE (PCS)              | 2 |
| 3. | NETWORK STANDARD MODIFICATION               | 3 |
| 4. | HV ZBT 5K BATTERY FIRMWARE UPDATE (BMS+PCU) | 4 |

## 1. Buttons

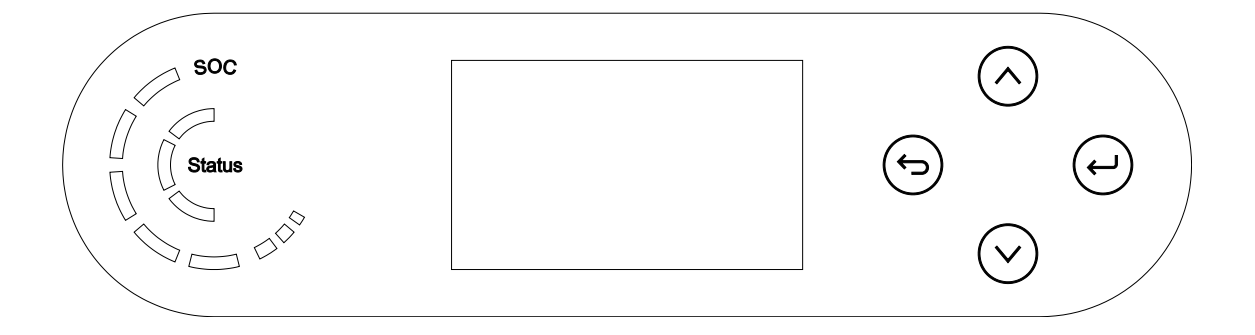

- Short press of the up arrow ("^") = upward movement •
- Long press of up arrow (" 😉 ") = exit from the menu or open interface
- Short press of the down arrow ("v") = downward movement
- Long press of the down arrow (" ( ) = enter selected menu or interface

Zucchetti Centro Sistemi S.p.A. - Green Innovation Division Palazzo dell'Innovazione - Via Lungarno, 167 52028 Terranuova Bracciolini - Arezzo, Italy tel. +39 055 91971 - fax. +39 055 9197515 innovation@zcscompany.com - zcs@pec.it - zcsazzurro.com

01 of 14:01:22 - Application: GID Pile Reg. IT12110P00002965 - Share Capital € 100,000.00 fully paid up AR Company Reg. no. 03225010481 - REA AR no. 94189 Company Certified

ISO 9001 - Certificate no. 9151 - CNS0 - IT-17778 ISO14001 - Certificate no.1425 - CNSQ - IT-134812

fication: GID-GE-MD-00

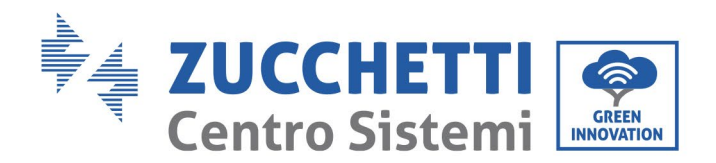

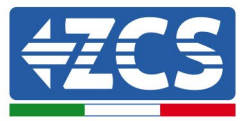

## 2. INVERTER FIRMWARE UPDATE (PCS)

### 1. <u>Preparing the USB flash drive with "firmware" folder</u>

- 1. Before changing the standard country, update the inverter firmware to the version present on our website: <u>www.zcsazzurro.com</u>;
- 2. Select the relevant inverter and download the latest firmware from the products section of the website
- 3. Unzip the downloaded file and extract the entire folder.
- 4. Copy the folder, without changing its name, onto a USB 2.0 (8 GB) drive that has been previously formatted in FAT32 format.
- 2. <u>Updating</u>
  - 1. Insert the USB flash drive into the appropriate port on the side of the inverter (with the inverter switched off).
  - 2. Power up the inverter from a photovoltaic source.
  - 3. Select "1. PCS Software Update" from the menu.
  - 4. Enter the pwd -> 0715 and the update will start automatically.
  - 5. When the update is complete, switch off the inverter (disconnect it completely from the power supply) and remove the USB drive.

Zucchetti Centro Sistemi S.p.A. - Green Innovation Division Palazzo dell'Innovazione - Via Lungarno, 167 52028 Terranuova Bracciolini - Arezzo, Italy tel. +39 055 91971 - fax. +39 055 9197515 innovation@zcscompany.com - zcs@pec.it - **zcsazzurro.com** Pile Reg. IT12110P00002965 - Share Capital € 100,000.00 fully paid up AR Company Reg. no. 03225010481 - REA AR no. 94189 Company Certified

ISO 9001 - Certificate no. 9151 - CNS0 - IT-17778 ISO14001 - Certificate no.1425 - CNSQ - IT-134812

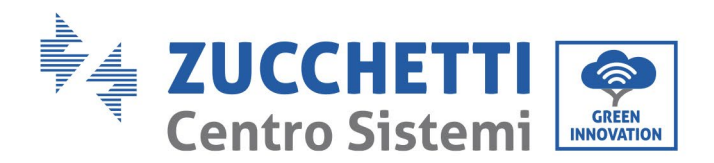

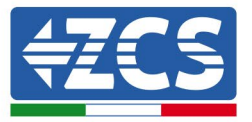

#### NETWORK STANDARD MODIFICATION 3.

- 1. <u>Preparing the USB flash drive</u>
  - 1. Download the required network standard from our website www.zcsazzurro.com.
  - 2. Select the relevant inverter and, in the documentation section, download the safety standard, which comes in a zipped file containing a folder named "safety."
  - 3. Unzip the downloaded file and extract the entire folder.
  - 4. Copy the folder onto a standard USB flash drive 2.0 (8 GB) that has been previously formatted in FAT32 format.
- 2. <u>Uploading the network standard to the inverter</u>
  - 1. Insert the USB drive into the appropriate port located at the bottom of the inverter (with the inverter switched off and EPS disabled).
  - 2. Power up the inverter from a photovoltaic source only (this operation will fail if the inverter is connected to the AC grid or has EPS enabled).
  - 3. From the menu, select Basic Settings -> Safety Parameters -> 0715.
  - 4. Enter the pwd -> 0715 and select the desired safety standard on the USB flash drive from the display. Wait for the confirmation message.
  - 5. The parameters will automatically load into the inverter's memory.
  - 6. Switch off the inverter (disconnect it completely from the power supply) and restart to complete the operation.

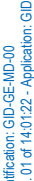

Zucchetti Centro Sistemi S.p.A. - Green Innovation Division Palazzo dell'Innovazione - Via Lungarno, 167 52028 Terranuova Bracciolini - Arezzo, Italy tel. +39 055 91971 - fax. +39 055 9197515 innovation@zcscompany.com - zcs@pec.it - zcsazzurro.com

Pile Reg. IT12110P00002965 - Share Capital € 100,000.00 fully paid up AR Company Reg. no. 03225010481 - REA AR no. 94189 Company Certified

ISO 9001 - Certificate no. 9151 - CNS0 - IT-17778 ISO14001 - Certificate no.1425 - CNSQ - IT-134812

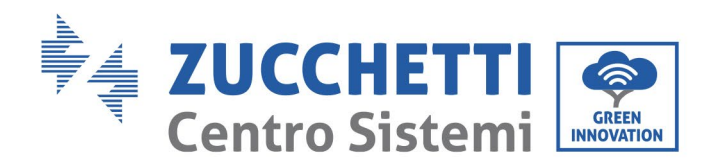

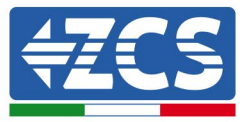

#### HV ZBT 5K BATTERY FIRMWARE UPDATE (BMS+PCU) 4.

### 3. Preparing the USB flash drive with "firmware" folder

- 1. To update the firmware of the AZZURRO HV ZBT 5K batteries to the version present on our website: <u>www.zcsazzurro.com</u>;
- 2. Select the relevant inverter and download the latest firmware from the products section of the website
- 3. Unzip the downloaded file and extract the entire folder.
- 4. Copy the folder, without changing its name, onto a USB 2.0 (8 GB) drive that has been previously formatted in FAT32 format.
- 4. Updating
  - 1. Insert the USB flash drive into the appropriate port on the side of the inverter (with the inverter switched off).
  - 2. Power up the inverter from a photovoltaic source.
  - 3. Select "1. BMS Software Update" from the menu and the update will start automatically;
  - 4. Then select "1. PCU Software Update" from the menu and the update will start automatically;
  - 5. When the update is complete, switch off the inverter (disconnect it completely from the power supply) and remove the USB drive.

Zucchetti Centro Sistemi S.p.A. - Green Innovation Division Palazzo dell'Innovazione - Via Lungarno, 167 52028 Terranuova Bracciolini - Arezzo, Italy tel. +39 055 91971 - fax. +39 055 9197515 innovation@zcscompany.com - zcs@pec.it - zcsazzurro.com

Pile Reg. IT12110P00002965 - Share Capital € 100,000.00 fully paid up AR Company Reg. no. 03225010481 - REA AR no. 94189 Company Certified

ISO 9001 - Certificate no. 9151 - CNS0 - IT-17778 ISO14001 - Certificate no.1425 - CNSQ - IT-134812